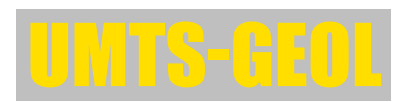

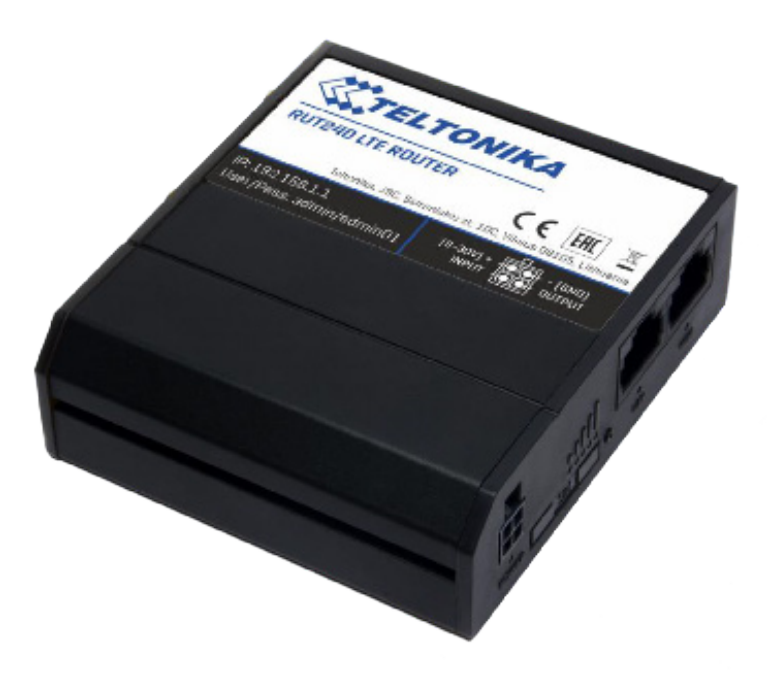

# **ISTRUZIONI TECNICHE**

Modulo Router

#### **CONFIGURARE UMTS GEOL**

In questo manuale vengono descritti i settaggi del Router, della SIM card e dei moduli G801 o G802 per realizzare, tramite internet, la comunicazione di comandi e/o dati tra il PC e i moduli stessi.

| <ul> <li>Materiali necessari:</li> </ul>                                                                                                    | - PC                                                                                                    | - Cavo LAN Ethernet                                                                                                    | - Router                                                                                                    |
|----------------------------------------------------------------------------------------------------|----------------------------------------------------------------------------------------------------|----------------------------------------------------------------------------------------------------|----------------------------------------------------------------------------------------------------|
|                                                                                                    | - Antenna                                                                                                    | - Alimentazione 12V                                                                                                    | - SIM Card                                                                                                    |
| Proprietà - (     Generale Avan     Connetti tramite     Scheda F     La connessione     Condix     Ondix     Ondix     Ondix     TCP/IP. Protocon     Torp/IP. Protocon     Conditione | Connessione alla rete locale (LAN<br>zate)<br>=<br>=<br>=<br>=<br>= at Ethernet VIA compatibil Confi<br>e utilizza i componenti seguenti:<br>per reti Microsoft<br>di pianificazione pacchetti QoS<br>ollo Internet (TCP/IP)<br>Disinstalla Prop<br>ocollo predefinito per le WAN che permett<br>ne tra diverse reti interconnesse. | gura Proprietà - Protocollo Internet (TC) Generale È possibile ottenere l'assegnazione auton rete supporta tale caratteristica. In caso o richiedere all'amministratore di rete le impo Ottieni automaticamente un indirizzo Utilizza il seguente indirizzo IP: Indirizzo IP: Subnet mask: | P/IP) ? X<br>hatica delle impostazioni IP se la<br>ontrario, sarà necessario<br>istazioni IP corrette.<br>IP<br>192.168.0.6<br>255.255.255.0 |
|                                                                                                    | aso di connettività limitata o assente                                                                                                    | Annulla<br>Annulla<br>Gateway predefinito:<br>Ottieni indirizzo server DNS automat<br>Utilizza i seguenti indirizzi server DN<br>Server DNS preferito:<br>Server DNS alternativo:                                                                                                    | 192.168.0.1<br>icamente<br>5:<br>192.168.0.101<br>0.0.0.0                                                                                    |
| 1. Disabilitare Wi-Fi del P                                                                                                    | C.                                                                                                    |                                                                                                    | OK Annulla                                                                                                    |

- 2. Disabilitare DHCP del PC.
- 3. Scollegare il PC dalla rete locale staccando fisicamente il cavo ethernet LAN.
- 4. Cambiare indirizzo IP del PC sulla stessa classe del router, "192.168.0.xxx" (con xxx tra 2 e 255). Vedere figure sotto. Non è necessario impostare il server DNS.
- 5. Collegare il PC al Router tramite cavo ethernet.
- 6. Cablare le 2 antenne al Router.
- 7. Inserire il connettore porta sim card sul Router.

11. Verrà visualizzata la seguente schermata

- 8. Alimentare il Router attraverso il cavo d'alimentazione 12 V.
- 9. Connettersi dal PC alla pagina di configurazione del Router digitando (nel browser) l'indirizzo IP di default: 192.168.0.1.
- 10. Vi verrà chiesto di inserire nome utente e password, di default sono:

#### **User ID: admin** Password: Teltonika01 UVCI VICW System III II 38.5% CPU load Mobile 🖬 🖾 -81 dBm atl Router uptime 0d 7h 54m 51s (since 2019-04-30, 07:09:39) Local device time 2019-04-30 15:04:30 Casto Registered (home): vodafone IT 4G (LTE) Memory usage RAM: 88% used FLASH: 9% used Firmware version RUT2XX R 00.01.04.1 Bytes received/sent \* 1.9 MB / 819.9 KB Wireless 🖩 🖾 🛛 🔿 🔿 1- AP; 1 CH (2.412 GHz) WAN failover status Failover link is enabled Local Network III @ IP / netmask 192.168.0.1 / 255.255.255.0 N/A Recent System Events III Recent Network Events III 1 2019-04-30 14:46:20 - Port: LAN cable is plugged in 2 2019-04-30 14:46:15 - Port: LAN cable is unplugged 2 2019-04-30 13:40:19 - WiFi client disconnected: 14:9F:3C:37:71 3 2019-04-30 14:39:08 - Web UI: Authentication was succe sful fro ...

Data connection 0d 1h 49m 34s (since 2019-04-30, 13:14:56) SIM card status SIM (Ready) WAN III 2 Mobile 929 IP address 83 224 142 237 Public IP adress Remote Management System Status Disabled 1 2019-04-30 14:38:10 - WiFi client connected: 14:9F:3C:37:71:D3 ... 3 2019-04-30 13:15:09 - Mobile data connected: vodafone IT 4 2019-04-30 14:37:44 - Port: LAN cable is plugged in 4 2019-04-30 13:15:05 - Joined 4G LTE

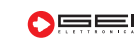

| 12. Selezionare "Network - LAN" per entrare nella schermata<br>qui a fianco:<br>Configurazione LAN:<br>IP ADDRESS: 192.168.0.1<br>IP NETMASK: 255.255.255.0<br>DHCP: Enable                                                                                                    | Sharks Liki - His II x +     C → C © Normanny 192.184.0 top in hubbanes - HTML Configuration     Configuration     Configuration     Configuration     Process     Z    Configuration     Process     Z    Configuration     Process     Z    Configuration     Process     Z    Configuration     Process     Z    Z    Configuration     Process     Z    Z    Configuration     Process     Z    Z    Configuration     Process     Z    Z    Configuration     Process     Z    Z    Configuration     Process     Z    Z    Z    Configuration     Process     Z    Z    Z    Configuration     DetCP Intervent     DetCP Intervent     DetCP Intervent     DetCP Intervent     Z     DetCP Intervent     DetCP Intervent     Z     DetCP Intervent     Z     DetCP Intervent     Z     Z                                                                                                    |
|----------------------------------------------------------------------------------------------------|----------------------------------------------------------------------------------------------------|
| 13. Una volta compilata la pagina, salvare cliccando su "SAVE".                                                                                                    | Static Lasses           Notestamm         MAC address         P address           There are no address configurated pet                                                                                                    |
| <ol> <li>Selezionare "Network - Mobile" per entrare nella schema-<br/>ta sottostante.</li> </ol>                                                                                                    | Add<br>P Adapas<br>P adaping can be used to provide multiple network addresses on a single interface.<br>Preve are no P adapast constort yet                                                                                                    |
| Configurazione APN:<br>Connection type: QMI<br>Mode: NAT<br>APN: M2Mbis.vodafone.it (se è Vodafone)                                                                                                    | Att           Relayd           Exten relayd           Same           C Mandar-Senser-Mas D           Y           P           O           International Control (Control (Contro) (Contro) (Control (Control (Control (Control (Contro) (Control                                                                                                    |
| 15. Una volta compilata la pagina salvare cliccando su "SAVE".                                                                                                    | Onternal     Network Operators     Noble Data Limit                                                                                                    |
| ·                                                                                                    | Mobile Configuration                                                                                                    |
| 16. Selezionare "Network - Firewall" per entrare nella scher-<br>mata a fianco:<br>Impostazioni Firewall:<br>Drop invalid packet: non spuntato<br>Input: Accept<br>Output: Accept<br>Forward: Reject<br>DMZ Configuration:<br>Enable: Non spuntato                                                                                                    | Mohle Certiguetten       Mohle Certiguetten     0.0 •       Status     MD •       B * denotes aut blogs mells begrende are skalled else nulleun is exalled     MB •       PM • unter     -       Data mater     -       Data mater     -       Streit en     -       Autorisation entrol     NB •       Carlot data mater     -       Data mater     -       Data mater     -       Data mater     -       Data formation     -       Data formation     -    -                                                                                                    |
| <ul> <li>17. Selezionare "Port forwarding rules" per configurare le por Input/Output.</li> <li>18. Aprire la porta 80, 21, 20 cliccando name sotto il menù "New</li> </ul>                                                                                                    | Fore LTE network      Coulde      Fore LTE network      Fore LTE network      Fore                                                                                                    |
| Rule".                                                                                                    | Firewall General settings allows you to set up default frewall policy                                                                                                    |
| Configurare le porte :NameProtocol External portInternal IPInternal IPPorta80Tcp/udp 80192.168.0.308Porta20Tcp/udp 20192.168.0.302Porta21Tcp/udp 21192.168.0.302                                                                                                    | Drei invité pachts :<br>Drei invité pachts :<br>Drei invité pachts : |
| comando "Add".                                                                                                    | Late Liatilite II Zone Porwarding Source zone Destination zones Default forwarding action Manquerating                                                                                                    |
|                                                                                                    | landar, Q, Q, ♥ accept • Ent                                                                                                    |
|                                                                                                    | entrone 2 tot 2                                                                                                    |
|                                                                                                    | spec.openspec (). Ian reject • g Edt                                                                                                    |
|                                                                                                    | Pope Day () and reject • 2                                                                                                    |
|                                                                                                    | processor () lan rijet • 2 Los                                                                                                    |
| CTELTONIKA Status - Network - Services - System - Logout()<br>Piewe RUTZZ (2, 01 if 4.1                                                                                                    |                                                                                                    |
| General Settings Port Forwarding Traffic Rules Custom Rules DDOS Prevention Port Scan Prevention Helpers                                                                                                    | Evalue_HTTP_VEAN_FASSTHROUGH TCP From any host: To any noter IP at pot Forwards IP 127.05.1.                                                                                                    |
| retewall - POTC FORWardung     Port forwarding allows sender comparisons to the internet for connect to a specific computer or sender within the private LAN                                                                                                    | Exable_HTTPS_URAL_MASTHROUGH_TOP From any fact To any name P 4 you From any fact To P 972.51.                                                                                                    |
| Port Porvarding Rules                                                                                                    | From any local Trans reduct 10 arrows from any local to 10 arrows from any local to 10                                                                                                    |
| From any host To any roder IP at port Forward to P 122.0.01,                                                                                                    | Exable_CL_VIAN_PASSTRROUGH TOP In war 4200-4220 puts 4200-4220 in lan Delate                                                                                                    |
| Enable_SSH_WAN_PASSTHROUGH_TCP                                                                                                    | 00 <b>ca</b>                                                                                                    |
| celear soft weights involved 107 is war 22 point 22 is the Dates                                                                                                    | Redner ONS TOP-UDP From any Note: The any note: IP 44 point 15 movement IP 142 153 11.<br>50 Em<br>51 Detem                                                                                                    |
| Envelop_INTEP_INVAL_PASSTREROODH TCP From any host<br>Envelop_INTEP_INVAL_PASSTREROODH TCP From any host<br>Browshill browshill<br>Envelop_INTEP_INVAL_PASSTREROODH TCP From any host<br>Browshill browshill<br>Envelop_INTEP_INVAL_PASSTREROODH TCP From any host<br>Browshill browshill<br>Envelop_INTEP_INVAL_PASSTREROODH TCP From any host<br>Browshill browshill<br>Envelop_INTEP_INVAL_PASSTREROODH TCP From any host<br>Browshill browshill<br>Browshill browshill<br>Browshill browshill<br>Browshill Browshill<br>Browshill Browshill<br>Browshill Browshill<br>Browshill Browshill<br>Browshill<br>Browshill Browshill<br>Browshill<br>Browshil | Redsheet_DDIS         TOP UOP         Free may Note<br>S1         Top words 19 args         Free may Note<br>S1         Free may Note<br>S1         Free may Note S1         Free may Note S1         Free may Note S1         Free may Note S1         Free may Note S1         Free may Note S1                                                                                                    |
| Exable_SHTTPS_VIAN_PASSTHROUGH     TCP     From any host<br>is ware     10 arr yout P at post     Formary host<br>post 22 is las     Image: Comparison of the post 22 is las       Exable_HTTPS_VIAN_PASSTHROUGH     TCP     From any host<br>is ware     To any noter P at post<br>is ware     Formary host<br>post 22 is las     Image: Comparison of the post<br>post 20 is las       Exable_HTTPS_VIAN_PASSTHROUGH     TCP     From any host<br>is ware     To any noter P at post<br>to any noter P at post<br>post 43 is las     Image: Comparison of the post<br>post 43 is las                                                                                                    | Redword (DHS)     TOP: UOP     From any Yolds     Targe Yords OF # plant of Yolds     From any Yolds OF # plant of Yolds     From any Yolds OF # plant of Yolds     From Any Yolds     From Any Yolds     From Any Yolds     From Any Yolds     From Any Yolds     From Any Yolds     From Any Yo                                                                                                    |

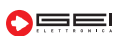

Redivid\_DNS TCP UDP From any host To any noter IP at port Forward to P 152 163.1.1, Is law 53 port53 in law Distance P at port 5 port53 in law Distance P at port 5 port53 in law Distance P at port53 in law Distance P at port5

New Port Porward Rule
Name Protocol Estenal port (s) Internal IP Internal port (s)

**18/a.** Per effettuare la connessione remota al router usando IP PUBBLICO generato dalla SIM dati, eseguire la seguente procedura:

| Itonika-RUT240 🔲 < 🕻                                                                                                    | X 🔺 Teltonika-RUT240 🔲 <                                                                                                    |
|----------------------------------------------------------------------------------------------------|----------------------------------------------------------------------------------------------------|
| 192.168.0.1:8080 •                                                                                                    | 192.168.0.1:8080                                                                                                    |
| IKA         Status - Network - Services - System - Logout3           of         FW vec: HUT20C, R, 60 b1 13.3                                                                                                    | CTELTONIKA Status Network Services System -<br>Porfe in ser deftabl Pilling                                                                                                    |
| toot Backup Access Control Diagnostics MAC Clone Overview RMS Root CA                                                                                                    | General Settings Port Forwarding Traffic Rules Custom Rules DBOS Prevention Port Scan Prevention Helpers                                                                                                    |
| rel                                                                                                    | Firewall - Traffic Rules<br>Traffic rules define policies for packets traveling between different zones, for example to report traffic between certain horts or to open WAN ports on the ro                                                                                                    |
|                                                                                                    | Traffic Rules                                                                                                    |
| your device reachable from WANL this might pose a security risk, especially if you are using a weak or default user password!                                                                                                    | Name Process Source Jeanman Source                                                                                                    |
| Emilie son access 🔁                                                                                                    | wan device uppt - Deere                                                                                                    |
| Port Z2                                                                                                    | Alizze-DHCP-Renew UDP From any host in 100 any occur mit Accept 2 5.5 Determined device                                                                                                    |
| te HTTPS scores makes your device machable from WAN, this might pose a security risk, especially if you are using a weak or<br>int to use HTTPS to mech the scutec, you should first download the uhtigd certificate and add it to your trueted CA list.                                                                                                    | Allow-Ping KCMP with type echo-request From any host in To kiny outer IP on Accept wan this device injuri 20 Debte                                                                                                    |
| ble HTP access 🗹                                                                                                    | Alber-ypoitatile TCRUCP Formany host in To any coster IP at Accept                                                                                                    |
| Redrect to HTTPS                                                                                                    | van dinke riput 🖬 😏 Delere<br>To ary souter IP at                                                                                                    |
| NINDER HT I Paccess C                                                                                                    | Hortsport_ingust All Fromany host in 81,1912,1913, Accept 66,1914,1914, Accept 97,3936 on the appart 991,3936 on the appart 1914                                                                                                    |
| ér semote HTTPS access                                                                                                    | Emails SBH, WAN TCP, UCP From any Jost in the son 32 on the Accept for an and the son 32 on the son 32 on the son  |
| uhtpd certificate Download                                                                                                    | wan price do not a not a |
| Enable JOON ROC 💟<br>NCC1918 Filter 🔽                                                                                                    | Enable_CLI_WAN TCR.UDP From any host in protein 2220 m Accept 2220 m Accept bit in protein 2220 m Accept bit in protein 2220 m Accep |
| -                                                                                                    | Envolve_MTTP_WAN TCP.UCP From any host in to any outlet if bat Accept any host in the second second  |
| intergrunt werken teuer north WARK, this might pode a security inst, especially in you are using a weak or default user passinoid!<br>Emable CLI 💋                                                                                                    | Emails_HTTR_WAN TCR.upp From any host in To any outer IP at Accept for any outer IP at Accept for the Accept for the Accept fo |
|                                                                                                    | van preterent nynt Delex                                                                                                    |
| Horn Heinge (4.449-4220) Shell limit (5                                                                                                    | Block_DBS_forwarding UDP Formany host in any To any lost, port 53 Refuse to the source in water forward to be been                                                                                                    |
| Save                                                                                                    | Enable_Redux_WAN TCR.UCP Formany.html To any outer Pat Accept formany.html to any outer Pat Accept port 1912.1133 on yout Pat Accept Deate                                                                                                    |
|                                                                                                    | From Prançe         TolPançe         TolPançe         Edit           ΠΒ0 00 0 0 0 0 /0 / Accept         + ●         Εdit                                                                                                    |
|                                                                                                    |                                                                                                    |
| e "Enable Remote HTTP Access" scrivere 8080<br>a PORT e premere "SAVE".                                                                                                    | Compilare la pagina e premere "SAVE".                                                                                                    |
| e <b>"Enable Remote HTTP Access</b> " scrivere 8080<br>a PORT e premere " <b>SAVE".</b><br>il percorso:<br>> Firewall - Port Forwarding<br><b>ILITARE PORTA 8080</b>                                                                                                    | Compilare la pagina e premere "SAVE".     Acest                                                                                                    |
| <ul> <li>"Enable Remote HTTP Access" scrivere 8080</li> <li>a PORT e premere "SAVE".</li> <li>I percorso:</li> <li>&gt; Firewall - Port Forwarding</li> <li>ILITARE PORTA 8080</li> <li>▲ Teltonika-RUT240</li> <li>□ &lt; :</li> </ul>                                                                                                    | Compilare la pagina e premere "SAVE".      Compilare la pagina e premere "SAVE".      Determination description descripti description description      |
| "Enable Remote HTTP Access" scrivere 8080<br>PORT e premere "SAVE".<br>percorso:<br>> Firewall - Port Forwarding<br>_ITARE PORTA 8080<br>▲ Teltonika-RUT240<br>192.168.0.118080<br>MM Subu New Server System Legets                                                                                                    | Additional and the second second s                  |
| Imable Remote HTTP Access "scrivere 8080         ORT e premere "SAVE".         ercorso:         Firewall - Port Forwarding         Take PORTA 8080         Image: Teltonika-RUT240         192.168.0.1:8080         Image: Market Contract         Image: Name: Contract         Image: Name: Contract         Image: Contract         Image: Contract         <                                                                                                    | Access     Access     Access     Access       Compilare la pagina e premere "SAVE".       A Compilare la pagina e premere "SAVE".       A Compilare la pagina e premere "SAVE".       A Compilare la pagina e premere "SAVE".       Image: Access       Image: Access                                                                                                    |
| Enable Remote HTTP Access scrivere 8080         CORT e premere "SAVE".         ercorso:         Firewall - Port Forwarding         TARE PORTA 8080         ▲ Teltonika-RUT240         192.168.0.1:8080         ▲ Teltonika-RUT240         192.168.0.1:8080         ▲ Teltonika Could Base         For Port Could Base         For Port Could Base         For Port Could Base         For Port Could Base         For Port Could Base         For Port Could Base         For Port Could Base         For Port Could Base                                                                                                    | Automation     Automation     Automation     Automation       Image: Automation     Image: Automation     Image: Automation     Image: Automation       Image: Automation     Image: Automation     Image: Automation     Image: Automation       Image: Automation     Image: Automation     Image: Automation     Image: Automation       Image: Automation     Image: Automation     Image: Automation     Image: Automation       Image: Automation     Image: Automation     Image: Automation     Image: Automation       Image: Automation     Image: Automation     Image: Automation     Image: Automation       Image: Automation     Image: Automation     Image: Automation     Image: Automation       Image: Automation     Image: Automation     Image: Automation     Image: Automation       Image: Automation     Image: Automation     Image: Automation     Image: Automation       Image: Automation     Image: Automation     Image: Automation     Image: Automation       Image: Automation     Image: Automation     Image: Automation     Image: Automation       Image: Automation     Image: Automation     Image: Automation     Image: Automation       Image: Automation     Image: Automation     Image: Automation     Image: Automation       Image: Automation     Image: Automation     Image: Automation     Image: Automation<                                                                                                    |
| Able Remote HTTP Access" scrivere 8080         ORT e premere "SAVE".         Process:         Firewall - Port Forwarding         ARE PORTA 8080         Teltonika-RUT240         192.168.0.1:8080         State:         State:         Verticité         Verticité         Vertité         Verticit                                                                                                    | Automation     Automation     Automation     Automation       Image: Automation     Automation     Automation     Automation       Image: Automation <td< td=""></td<>                                                                                                    |
| bie Remote HTTP Access" scrivere 8080         Care premere "SAVE".         corso:         rewall - Port Forwarding         RE PORTA 8080         Teltonika-RUT240         192.168.0.1:8080         Note:       Note:         Value:       Note:         Value:       Note:         regions:       Note:         regions:       Note:         Value:       Note:         Value:       Note:                                                                                                    | Automation     Automation     Automation     Automation       Image: Automation     Automation     Automation     Automation       Image: Automation     Automation     Automation     Automation       Image: Automation     Image: Automation     Automation     Automation       Image: Automation     Image: Automation     Automation     Automation       Image: Automation     Image: Automation     Image: Automation     Image: Automation       Image: Automation     Image: Automation     Image: Automation     Image: Automation       Image: Automation     Image: Automation     Image: Automation     Image: Automation       Image: Automation     Image: Automation     Image: Automation     Image: Automation       Image: Automation     Image: Automation     Image: Automation     Image: Automation       Image: Automation     Image: Automation     Image: Automation     Image: Automation       Image: Automation     Image: Automation     Image: Automation     Image: Automation       Image: Automation     Image: Automation     Image: Automation     Image: Automation       Image: Automation     Image: Automation     Image: Automation     Image: Automation       Image: Automation     Image: Automation     Image: Automation     Image: Automation       Image: Automation     Image: Auto                                                                                                    |
| De Remote HTTP Access" scrivere 8080         Te premere "SAVE".         Orso:         evall - Port Forwarding         Reporta 8080         ettonika-RUT240         12168.0.1:8080         ettonika-RUT240         12168.0.1:8080         ettonika-RUT240         12168.0.1:8080         etonika-RUT240         12168.0.1:8080         etonika-RUT240         12168.0.1:8080         etonika-RUT240         12168.0.1:8080         etonika-RUT240         12168.0.1:8080         etonika-RUT240         12168.0.1:8080         etonika-RUT240         12168.0.1:8080         etonika-RUT240         12168.0.1:8080         etonika-RUT240         12168.0.1:8080         etonika-RUT240         12168.0.1:8080         etonika-RUT240         12168.0.1:8080         etonika-RUT240         12168.0.1:8080         etonika-RUT240         12168.0.1:8080         etonika-RUT240         12168.0.1:8080         etonika-RUT240         12168.0.1:8000         etoni                                                                                                    | Image: Second second second                                |
| Image: Service Service                                                                                               | Image: Second second second                                |
| e Remote HTTP Access scrivere 8080         e premere "SAVE".         soc:         value - Port Forwarding <b>PORTA 8080</b> tonika-RUT240         168.0.1:8080         • Mercel deriver geten enter scriver and scription of the press total         • Mercel deriver geten enter scription         • Mercel deriver geten enter scription         • Mercel deriver deriver geten enter scription         • Mercel deriver deriver geten enter scription <t< td=""><td></td></t<>                                                                                                    |                                                                                                    |
| ble Remote HTTP Access" scrivere 8080<br>T e premere "SAVE":<br>orso:<br>ewall - Port Forwarding<br>RE PORTA 8080<br>Teltonika-RUT240<br>92:168.0.1:8080<br>Eltonika-RUT240<br>92:168.0.1:8080<br>Eltonika-RUT24 |                                                                                                    |
| Able Remote HTTP Access scivere 8080         At e premere "SAVE".         Corso:         rewall - Port Forwarding         RE PORTA 8080         Teltonika-RUT240         192.168.0.1:8080         State Network Sciver System         Verset Sciver System         Verset Sciver System         Teltonika-RUT240         192.168.0.1:8080         State Network Sciver System         Verset Sciver Sciver System         Teltonika Rut Sciver System         State Network Sciver System         State Network Sciver System         State Network Sciver System         State Network Sciver System         State Network Sciver System         State Network Sciver System         State Network Sciver System         State Network Sciver System         State Network Sciver Sciver System         State Sciver Sciver                                                                                                    |                                                                                                    |
| Die Remote HTTP Access" scrivere 8080         Te premere "SAVE".         Drso:         ewall - Port Forwarding         Beronta 8080         eltonika-RUT240         Die Keine Kervicke Optime         Image: Network Cervicke Optime         Image: Network Cervicke Optinter         Image                                                                                                    |                                                                                                    |
| Bible Remote HTTP Accesss scrivere 80800         Rt e premere "SAVE".         Corso:         rewall - Port Forwarding         RE PORTA 8080         Teltonika-RUT240         192.168.0.1:8080         State Access and the protect of the protect of the protec                                                                                                    |                                                                                                    |
| ble Remote HTTP Access" scrivere 8080<br>Te premere "SAVE":<br>orso:<br>ewall - Port Forwarding<br>RE PORTA 8080<br>Feltonika-RUT240<br>92.168.0.1:8080<br>Editorika - RUT240<br>92.168.0.1:8080<br>Editoria to the total total tota                                                   |                                                                                                    |
| Able Remote HTTP Access scivere 8080<br>RT e premere "SAVE".<br>Corso:<br>rewall - Port Forwarding<br>RE PORTA 8080<br>Teltonika-RUT240<br>192.168.0.18080                                                                                                    | <complex-block></complex-block>                                                                                                    |
| bie Remote HTTP Access services 80800<br>Te premere "SAVE".<br>Corso:<br>ewall - Port Forwarding<br>REPORTA 8080<br>Teltonika-RUT240<br>Du C C C C C C C C C C C C C C C C C C C                                                                                                    |                                                                                                    |
| bie Remote HTTP Access" scrivere 8080<br>Tepremere "SAVE".                                                                                                    |                                                                                                    |
| Ite Remote HTTP Accesss' scrivere 80800         ie premere "SAVE".    FSO:        Wall - Port Forwarding       E PORTA 8080    Itonika-RUT240        Itabenti Strive       Itabenti Strive        Itabenti Striv                                                                                                    |                                                                                                    |
| Be Remote HTTP Access" scrivere 8080   e premere "SAVE".   So: <pre> call - Port Forwarding PORTA 8080  Conika-RUT240 (68.0.1:8080  Conika-RUT240 (68.0.1:8080  Conika-RUT240 (68.0.1:8080  Conika-RUT240 (70.0000 Conika-RUT240 (70.0000 Conika-R</pre>                                                                                                    |                                                                                                    |

19. Una volta aperte tutte le porte salvare cliccando su "Save".

**20.** Per proteggere il Router da attacchi esterni DDOS inserire nelle porte 80,21,20 un indirizzo IP pubblico della rete locale da cui i PC possono accedere bloccando tutti gli esterni alla rete.

21. Impostare IP nella tendina "Source IP address" come nella foto seguente:

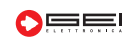

| 1                                                 |                                                                                                    |                  |                                                                   |                                       |                       |          |                              |
|---------------------------------------------------|----------------------------------------------------------------------------------------------------|------------------|-------------------------------------------------------------------|---------------------------------------|-----------------------|----------|------------------------------|
| < > C When secure   192.16600.1/cgi-bin/slici/sto | K+aoteos/2stadst2cocco42etts2ccscs/admit/network/inewaitronwards/cigs55c57                                                                          | ÷                | → C O Non sicuro   192.168.0.1/cgi-bin/luci/stok=a86b5925fad3f2c6 | Occf428ff3cc5c50/admin/network/firewa | ll/forwards/cfg333837 |          |                              |
|                                                   | TELTONIKA Status Network Services System                                                                                                    | Logout           | (),,TE                                                            | LTONIKA Status Ne                     | twork - Services -    | System - | Logout [                     |
|                                                   | FW vec: RUT2                                                                                                    | 2XX_R_00.01.04.1 |                                                                   |                                       | VPR: opervon O        |          |                              |
|                                                   | General Settings Port Forwarding Traffic Rules Custom Rules DDOS Prevention Port Scan Prevention                                                    | Helpers          |                                                                   |                                       | 🔹 wan: wan: 🖄 ppp: 🖄  |          |                              |
|                                                   | Firewall - Port Forwards - 80                                                                                                    |                  |                                                                   | Source MAC address                    | any G                 | Ð        |                              |
|                                                   | This page allows you to change advanced properties of the part forwarding entry. Although, in most cases there is no need to modify those settings. |                  |                                                                   | Source IP address                     | 93.61.84.220          |          |                              |
|                                                   | Enable 🖉                                                                                                    |                  |                                                                   | Source port                           |                       |          |                              |
|                                                   | Name R0                                                                                                    |                  |                                                                   | External IP address                   | any                   |          |                              |
|                                                   | Destand T/OutIDO                                                                                                    |                  |                                                                   | External port                         | 80                    |          |                              |
|                                                   |                                                                                                    |                  |                                                                   | Internal zone                         |                       |          |                              |
|                                                   | Source zone gree gree humest C                                                                                                    |                  |                                                                   |                                       | hotspot               |          |                              |
|                                                   |                                                                                                    |                  |                                                                   |                                       | C 12tp: 12tp: ()      |          |                              |
|                                                   | □ fare fare to to to to to to to to to to to to to                                                                                                  |                  |                                                                   |                                       | 🔹 lan: lan: 💁 🔩 👳     |          |                              |
|                                                   | pptp: pptp: pptp                                                                                                    |                  |                                                                   |                                       | pptp: pptp: O         |          |                              |
|                                                   | satp:                                                                                                    |                  |                                                                   |                                       | Sstp:                 |          |                              |
|                                                   | apa: openipin. O                                                                                                    |                  |                                                                   |                                       | vpn: opervpn.         |          |                              |
|                                                   | went want the pop the                                                                                                    |                  |                                                                   | Internal ID address                   | wan: wan: S ppp: S    |          |                              |
|                                                   | Source MAC address any                                                                                                    |                  |                                                                   |                                       |                       |          |                              |
|                                                   | Source IP address 93.61.84.220                                                                                                    |                  |                                                                   | internal port                         | 80                    |          |                              |
|                                                   | Source port any                                                                                                    |                  |                                                                   | Enable NAT loopback                   | ×                     |          |                              |
|                                                   | External IP address any                                                                                                    |                  |                                                                   | Extra arguments                       |                       |          |                              |
|                                                   | External port 80                                                                                                    |                  | 8                                                                 | ack to Overview                       |                       |          | Save                         |
|                                                   | Internal zone 💿 gre: gre tunnel 🅥                                                                                                    |                  |                                                                   |                                       |                       |          |                              |
|                                                   | hotspot:                                                                                                    |                  | Telton                                                            | ka solutions                          |                       | Wai      | Teltonika I www.teltonika.it |

22. Una volta compilato la pagina salvare cliccando su "Save".

23. Se la SIM Card ha "IP pubblico" NON abilitato, la G801 o G802 può solo trasmettere i dati a un FTP Server.

G801o G802 FTP Client --> FTP Server

24. Se la SIM Card ha "IP pubblico statico" abilitato la G801 o G802 può spedire i dati ad un FTP server e può ricevere i comandi remoti.

G801 o G802 FTP Server <-- FTP server G801 o G802 WEB Server <-- FTP server

**25.** Per usufruire di tutte le modalità elencate in precedenza è necessario convertire l'IP pubblico-dinamico in IP statico. Può essere utilizzato un servizio di DNS dinamico. Si indicano a seguire due tra i più diffusi servizi di questo tipo:

a) https://account.dyn.com/dns/dyndns/ b) https://www.noip.com/sign-up

26. Selezionare "Services - Dynamic DNS" per entrare nella schermata sottostante:

| 👞 Teltonika - Dynamic DNS - Web 🛛 🗙 🕂                     |                         |                        |           |            |          |                              | -     | a   | ×  |
|-----------------------------------------------------------|-------------------------|------------------------|-----------|------------|----------|------------------------------|-------|-----|----|
| ← → ♂ ③ Non sicuro   192.168.0.1/cgi-bin/luci/:stok=9a3ae | 8144ec60d68d9fa1a13dc68 | 6b7f/admin/services/dd | Ins       |            |          |                              | ar 20 | ☆ ( | Θ: |
|                                                           | TELTONIKA               | Status - N             | letwork - | Services - | System - | Logout                       |       |     | ÷  |
|                                                           |                         |                        |           |            |          | FW ver.: RUT2XX_R_00.01.04.1 |       |     |    |
|                                                           | DDNS                    |                        |           |            |          |                              |       |     |    |
|                                                           | DDNS Configuration      | i i                    |           |            |          |                              |       |     |    |
|                                                           | DDNS name               | Hostname               |           | Status     | Enable   |                              |       |     |    |
|                                                           | Myddns                  | yourhost example com   | 12        | N/A        |          | Edit Delete                  |       |     |    |
|                                                           | New configuration name: |                        | Ad        | id New     |          |                              |       |     |    |
|                                                           |                         |                        |           |            |          | Save                         |       |     |    |

27. Se si vuole aggiungere il servizio DYNDNS è necessario scrivere il nome e premere, nel menù, "Add New".28. Per configurare il DNS vedere la foto seguente:

| Enable:            | Spuntare                                      |
|--------------------|-----------------------------------------------|
| Service:           | selezionare servizio DYN.COM                  |
| Hostname:          | nome dato dal servizio Dyndns alla centralina |
| Username:          | User del DynDNS                               |
| Password:          | Passw del dyndns                              |
| lp source:         | Public                                        |
| URL to detect:     | viene associato in automatico                 |
| IP renew interval: | 10                                            |
| Force IP renew:    | 72                                            |

29. Una volta compilato la pagina salvare cliccando su "Save".

**30.** Se invece si vuole creare un ponte di collegamento diretto ai moduli G801 o G802, utilizzare la WAN3(Wi-Fi) sotto il menù (Network-Routing).

**31.** Una volta compilato la pagina salvare cliccando su **"Save".** 

**32.** Collegarsi al Wi-Fi del router mod. RUT240 tramite il telefono disabilitando il DHCP, impostare l'opzione STATICO, come da esempio nelle immagini sottostanti.

**33.** Digitare l'indirizzo IP: 192.168.0.30 da un Browser, vi verrà chiesto:

User ID: admin Password: 1234

| TELTONIKA Status - Ne                                                                                                    | twork - Services -          | System -                              | Log                         |
|----------------------------------------------------------------------------------------------------|-----------------------------|---------------------------------------|-----------------------------|
|                                                                                                    |                             |                                       | FW ver.: RUT2XX_R_00.       |
| Dynamic DNS                                                                                                    |                             |                                       |                             |
| Dynamic DNS allows you to reach your router using a                                                                                                    | fixed hostname while having | ig a dynamically changing IP address. |                             |
| DDNS                                                                                                    |                             |                                       |                             |
| Enable                                                                                                    | 8                           |                                       |                             |
| Use HTTP Secure                                                                                                    |                             |                                       |                             |
| Status                                                                                                    | NIA                         |                                       |                             |
| Service                                                                                                    | dyn.com 🔹                   |                                       |                             |
| Lookup host                                                                                                    | yourhost example.com        |                                       |                             |
| Hostname                                                                                                    | yourhost example.com        |                                       |                             |
| User name                                                                                                    | your_usemame                |                                       |                             |
| Password                                                                                                    |                             | 10 N                                  |                             |
| IP address source                                                                                                    | Public *                    |                                       |                             |
| URL to detect                                                                                                    | http://checkip.dvndns.com   |                                       |                             |
| IR receive intercent                                                                                                    | 10                          | ID range interval of                  | di Minutes V                |
| 5 (D                                                                                                    | 23                          |                                       |                             |
| Porce IP renew                                                                                                    | 12                          | Porce IP renew 0                      | nt Minutes •                |
| Back to Overview                                                                                                    |                             |                                       | Save                        |
|                                                                                                    |                             |                                       |                             |
|                                                                                                    |                             |                                       |                             |
| Teltonika solutions                                                                                                    |                             | W                                     | iki Teltonika   www.teltoni |
|                                                                                                    |                             |                                       |                             |
|                                                                                                    |                             |                                       |                             |
| 1983d190240e1051f9d2007e/admin/network/mute                                                                                                    |                             |                                       |                             |
| A CONTRACTOR OF A CONTRACTOR OF A CONTRACTOR O |                             |                                       | _                           |
| TELTONIKA Status - Netw                                                                                                    | ork Services                | System -                              | Logo                        |

**34.** La configurazione è terminata.

|                     |                       |                             |                      |             | FW ver.: RUT2XX_R_00.0 |
|---------------------|-----------------------|-----------------------------|----------------------|-------------|------------------------|
| Static Routes       | Dynamic Router        | i -                         |                      |             |                        |
| tatic Route         | s                     |                             |                      |             |                        |
| outes specify over  | which interface and g | ateway a certain host or ne | work can be reached. |             |                        |
| Static IP Route:    | s                     |                             |                      |             |                        |
| Routing table In    | nterface              | Destination address         | Netmask              | Gateway     | Metric                 |
| WAN •               | WAN (Wired) •         | 0.0.0.0                     | 0.0.0.0              |             | 0 Delete               |
| WAN2 ·              | WAN2 (Mobile)         | 0.0.0.0                     | 0.0.0.0              |             | 0 Delete               |
| WAN3 •              | WAN3 (WIFI) •         | 192.168.0.0                 | 255 255 255 0        | 192.168.0.1 | 1 Delete               |
| Add                 |                       |                             |                      |             |                        |
| Static ARP Entr     | ries                  |                             |                      |             |                        |
| IP address          |                       |                             | MAC address          |             |                        |
| There are no static | ARP entries yet       |                             |                      |             |                        |
| Add                 |                       |                             |                      |             |                        |
|                     |                       |                             |                      |             | Save                   |

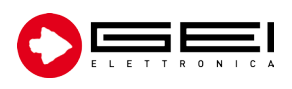

GEI S.r.I. (a S.U.) - Via Robert Koch 55/A 43123 Loc. Pilastrello, Parma - ITALY Tel. +39 0521 642229

sales@geielettronica.it www.geielettronica.it

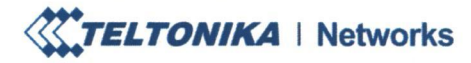

🕓 Tel. +370 3 721 6110

www.teltonika-networks.com networks@teltonika.lt

# **EU Declaration of Conformity**

21<sup>th</sup> of September, 2021

Kaunas

Declaring Organization: Product Name: Product Model Name: TELTONIKA NETWORKS UAB LTE Router RUT240

Used frequency range of built-in RF module:

| Band                    |         | UL f, MHz | DL f, MHz |
|-------------------------|---------|-----------|-----------|
| GSM                     | GSM900  | 880-915   | 925-960   |
|                         | GSM1800 | 1710-1785 | 1805-1880 |
| WCDMA                   | 1       | 1920-1980 | 2110-2170 |
|                         | 8       | 880-915   | 925-960   |
| LTE                     | 1       | 1920-1980 | 2110-2170 |
|                         | 3       | 1710-1785 | 1805-1880 |
| and the free states and | 7       | 2500-2570 | 2620-2690 |
|                         | 8       | 880-915   | 925-960   |
|                         | 20      | 832-862   | 791-821   |
|                         | 28A     | 703-733   | 758-788   |
| Wi-Fi 2.4GHz            | 1-13    | 2401      | -2483     |

**Transmit Power:** 

- Wi-Fi 2.4GHz: 12.6 dBm (EIRP)
- Max. 32.33 dBm (GSM1800)
- Max. 23.63 dBm (WCDMA B8)
- Max. 23.8 dBm (LTE B7)

TELTONIKA NETWORKS UAB K. Barsausko st. 66, LT-51436 Kaunas, Lithuania

Registration code 305579419 VAT number LT100013223510

Swedbank AB LT78 7300 0101 6274 0111 S.W.I.F.T. HABALT22

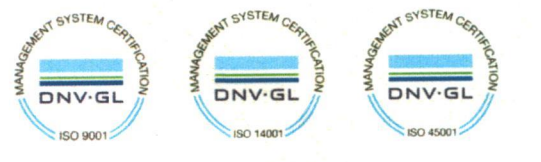

TELTONIKA | Networks

www.teltonika-networks.com networks@teltonika.lt

TELTONIKA NETWORKS UAB, hereby declare under our sole responsibility that the above-described product is in conformity with the relevant Community harmonization: European Directive 2014/53/EU (RED).

The conformity with the essential requirements has been demonstrated against the following harmonized standards:

| Harmonized standard reference   | Article of Directive 2014/53/EU    | Test report No.               |
|---------------------------------|------------------------------------|-------------------------------|
| IEC 62368-1:2018                |                                    |                               |
| EN 62368-1:2014+A11:2017        | Health and as fata Astisla 2.1(a)  | R1910A0619-L1                 |
| EN 50385:2017                   | Health and safety – Article 3.1(a) | R1910A0619-M1                 |
| EN 62232:2017                   |                                    |                               |
| EN 55032:2015                   |                                    |                               |
| EN 55035:2017                   | Electrome en etie e en etibilite   |                               |
| ETSI EN 301 489-1 V2.2.3        | Article 2 1(b)                     | R1910A0619-E1V1               |
| Draft ETSI EN 301 489-17 V3.2.0 | Article 5.1(b)                     |                               |
| Draft ETSI EN 301 489-52 V1.1.0 |                                    |                               |
| ETSI EN 301 511 V12.5.1         |                                    | D101040(10 D1 / D100540247 D1 |
| ETSI EN 301 908-1 V13.1.1       | Efficient use of redie encetrum    | R1910A0619-R1 / R1805A024/-R1 |
| ETSI EN 301 908-2 V13.1.1       | Article 2.2                        | R2101A00/2-R2                 |
| ETSI EN 301 908-13 V13.1.1      | Alucie 5.2                         | R2101A00/2-R3                 |
| ETSI EN 300 328 V2.2.2          |                                    | SZCR210402067702              |

The conformity assessment procedure referred to in Article 17 and detailed in Annex III of Directive 2014/53/EU has been followed with the involvement of the following Notified Body: Timco Engineering, Inc., 849 N.W. State Road 45, Newberry, Florida 32669, United States. Notified Body No.: 1177.

Therefore  $\mathbf{CE}$  is placed on the product.

EU Type Examination Certificate No. TCF-3357CC19

Head of Testing Division

TELTONIKA NETWORKS UAB K. Barsausko st. 66, LT-51436 Kaunas, Lithuania

Registration code 305579419 VAT number LT100013223510

Swedbank AB LT78 7300 0101 6274 0111 S.W.I.F.T. HABALT22

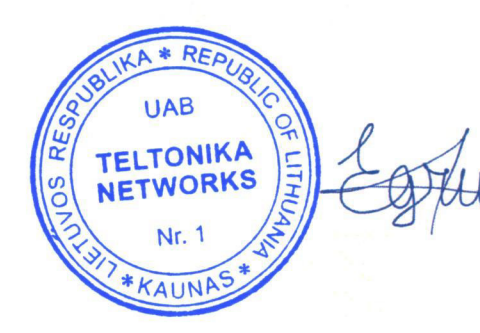

Eligijus Gružauskas

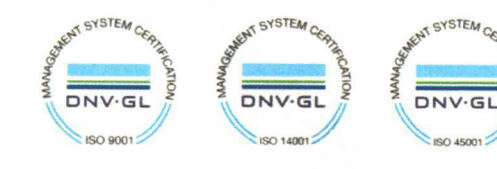

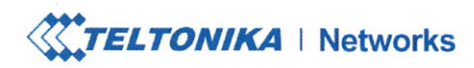

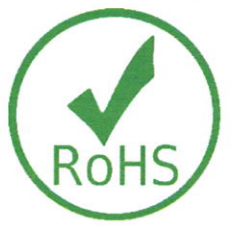

#### **EU RoHS Declaration of Conformity**

13<sup>th</sup> of August, 2021

Kaunas

This EU RoHS Declaration of Conformity is issued under the sole responsibility of the manufacturer.

The objects of the declaration described below are in conformity with Directive 2011/65/EU and amendment 2015/863/EU (RoHS 3) of the European Parliament and of the Council on the restriction of the use of certain hazardous substances in electrical and electronic equipment.

Models listed in **Table 1** do not contain any substances above the maximum concentration limits of 0.01% for Cd and 0.1% for Pb, Hg, Cr (VI), PBB, PBDE, DEHP, BBP, DBP, DIBP as appointed in the Annex II of 2015/863/EU, except those application(s) listed in **Table 2** which are exempted by the Annex III of Directive 2011/65/EU listed in:

exemption for lead (Pb) subject to 2011/65/EU Annex III:
 (6c) copper alloy containing up to 4% lead by weight.

**Table 1.** List of products without any exemptions.

| Category | Device |  |
|----------|--------|--|
|          | RUT300 |  |
| Router   | RUT850 |  |
|          | RUTX08 |  |
| Switch   | TSW100 |  |
|          | TSW110 |  |

TELTONIKA NETWORKS UAB K. Barsausko st. 66, LT-51436 Kaunas, Lithuania

Registration code 305579419 VAT number LT100013223510

Swedbank AB LT78 7300 0101 6274 0111 S.W.I.F.T. HABALT22

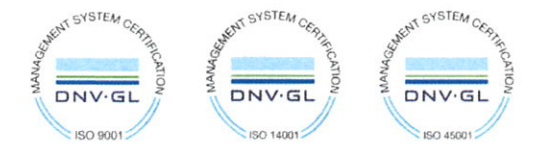

TELTONIKA | Networks

| Category | Device | Exemption for lead (Pb) subject to 2011/65/EU Annex III |
|----------|--------|---------------------------------------------------------|
| Mal      | TRM240 | V                                                       |
| Modem    | TRM250 | Yes                                                     |
|          | TRB140 |                                                         |
|          | TRB141 |                                                         |
| Cotoria  | TRB142 | V                                                       |
| Gateway  | TRB145 | Yes                                                     |
|          | TRB245 |                                                         |
|          | TRB255 |                                                         |
|          | RUT230 |                                                         |
|          | RUT240 |                                                         |
|          | RUT360 |                                                         |
|          | RUT900 |                                                         |
|          | RUT950 |                                                         |
| Doutor   | RUT955 | Vac                                                     |
| Kouter   | RUTX09 | 1 es                                                    |
|          | RUTX10 |                                                         |
|          | RUTX11 |                                                         |
|          | RUTX12 |                                                         |
|          | RUTX14 |                                                         |
|          | RUTXR1 |                                                         |

Table 2. List of products with applied exemption.

Signed for and on behalf of TELTONIKA NETWORKS UAB Management representatives:

Head of Technical Support Department

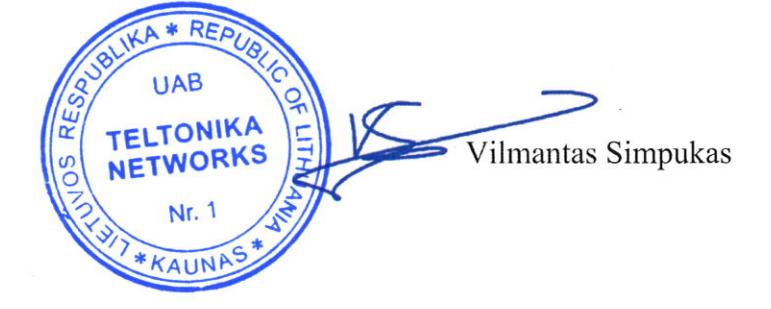

TELTONIKA NETWORKS UAB K. Barsausko st. 66, LT-51436 Kaunas, Lithuania

Registration code 305579419 VAT number LT100013223510

Swedbank AB LT78 7300 0101 6274 0111 S.W.I.F.T. HABALT22

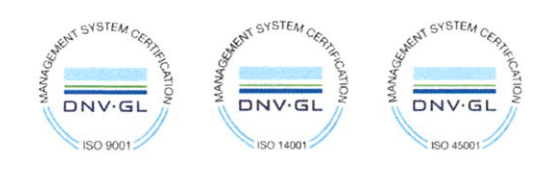